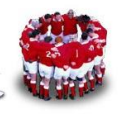

# 內容

| 前言                                          | 3                                                             |
|---------------------------------------------|---------------------------------------------------------------|
| 原理說明                                        | 4                                                             |
| 實作流程                                        | 6                                                             |
| 架設 Installation Server                      | 6                                                             |
| 架設 PXE Server                               | 6                                                             |
| 收集 MAC Address                              | 6                                                             |
| 設定 dhcpd.conf                               | 7                                                             |
| 建立/tftpboot/pxelinux.cfg/default            | 9                                                             |
| 建立產生 PXE 設定檔的 shell script (mkpxe.sh)       | 10                                                            |
| 產生個別 IP 所對應的 PXE 檔案                         | 10                                                            |
| 建立 kickstart cgi shell script (rhel-5.5.sh) | 11                                                            |
| 建立刪除 PXE 設定檔的 CGI shell script (rmpxe.sh)   | 12                                                            |
| 0 修改 Boot Sequence,進行自動安裝                   | 13                                                            |
| 後記                                          | 15                                                            |
|                                             | 前言<br>原理説明<br>實作流程<br>案設 Installation Server<br>案設 PXE Server |

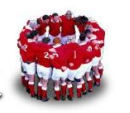

# 圖表

| 啚 | 1: | PXE Menu 畫面                  | 4  |
|---|----|------------------------------|----|
| 圖 | 2: | 產生/etc/dhcpd.mac.lst 檔案      | 7  |
| 圖 | 3: | 修改 BIOS 的開機順序                | 13 |
| 圖 | 4: | 讀取 pxelinux.cfg/C0A80065 設定檔 | 14 |

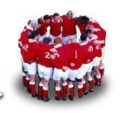

#### 1 前言

筆者在去年寫了「如何大量部署 Linux」文章時後,還有很多內容想寫,不過實 在沒時間動筆。時至今日,趁著短暫假日,好不容易動筆撰寫「如何大量部署 Linux」續篇。建議讀者閱讀此篇文章前,可以先看前一篇「如何大量部署 Linux」 文章,網址如下:<u>http://linux.vbird.org/somepaper/20100901-pxe\_ks.pdf</u>。

前篇「如何大量部署 Linux」文章的部署方法適合一般環境或是學校教室,為什麼這樣說呢?現實中,企業在大量部署 Linux 時,要求會比較嚴謹,例如某台機器安裝完畢後應該就是所特定的主機名稱,就是所特定的 IP,安裝時也不該開機時還出現 PXE 選單,然後再選擇所需安裝的作業系統,應該要完全自動化, 機器開機後無需再輸入任何參數,就會自動完成安裝。

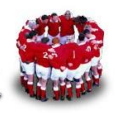

2 原理說明

PXE 跟 kickstart 的原理上一篇文章有大致的介紹,在此就不再最贅述;不過這篇 要深入探討 PXE 的部份。上一篇文章的圖 6 (圖 1),不知道筆者有沒有注意到 PXE 開機時的一些訊息。

ip=**192.168.0.251**...

Trying to load: pxelinux.cfg/01-00-0c-29-96-44-db

Trying to load: pxelinux.cfg/C0A800FB

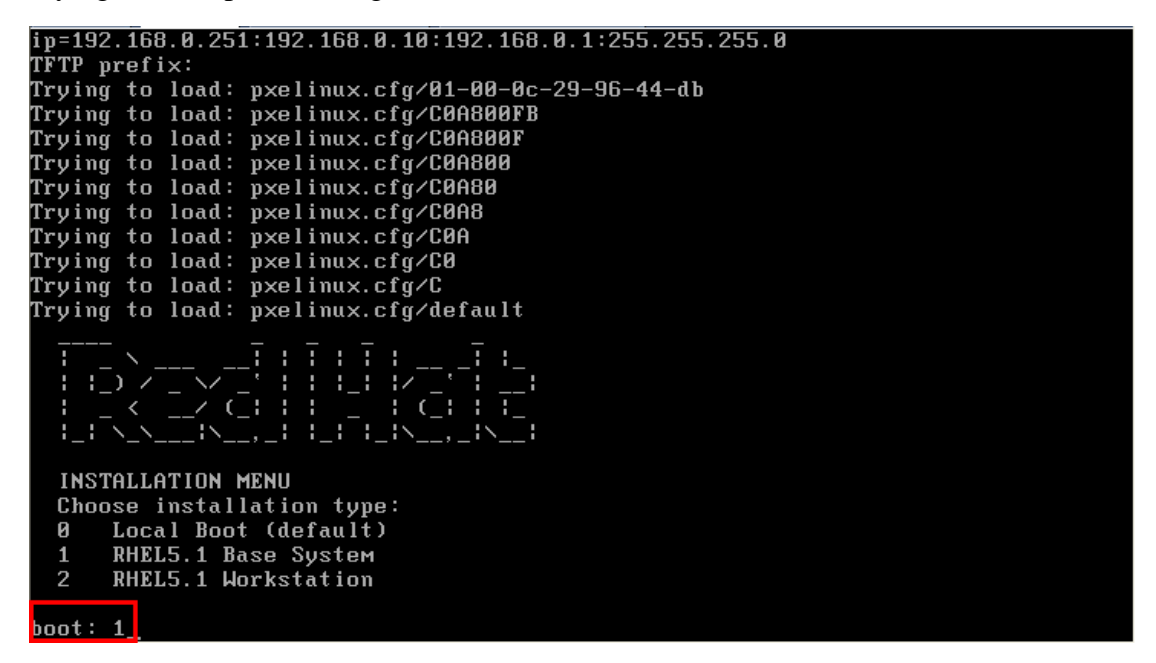

圖 1: PXE Menu 畫面

其實 PXE 開機時,會先找 PXE Server 上 pxelinux.cfg/目錄下有沒有跟網卡 MAC 一樣的設定檔:

Trying to load: pxelinux.cfg/01-00-0c-29-96-44-db

00-0c-29-96-44-db 就是 PXE 開機那張網卡的 IP,如果找不到這個設定檔,如果 找不到的話,就接著有沒有跟這張網卡上 IP 一樣的設定檔:

Trying to load: pxelinux.cfg/C0A800FB

讀者到這裏一定會???,這張網卡從 DHCP Server 上要的 IP 不是 192.168.0.251, 跟「COA800FB」有什麼關係?

呵呵,這時候就得請「16進位」出馬了,其實 192.168.0.251 就是「COA800FB」

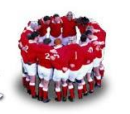

C0 是 16 進位的表示法, 16 進位制中的 C 就是十進位的 12。

16 進位就是數到 16 才進位,所以個位數如下:

1, 2, 3, 5, 6, 7, 8, 9, A(代表 10), B(代表 11), C(代表 12), D(代表 13), E(代表 14), F(代表 15)。

「C0 換成 10 進位就是 C\*16+0=12\*16+0=192」

「A8 換成 10 進位就是 A\*16+0=10\*16+8=168」

「00 換成 10 進位就是 0\*16+0=10\*0+0=0」

「FB 換成 10 進位就是 F\*16+B=15\*16+11=251」

這樣瞭解了嗎?原來「COA800FB」就是 1921680251

如果找不到「COA800FB」就接著找「COA800F」→「COA800」→...最後才採用 「default」的內容。此篇文章的安裝流程便是利用此原理,整個流程如下:

- 1. 架設 Installation Server on RHEL 5.5
- 2. 架設 PXE Server
- 3. 收集欲安裝機器上網卡的 MAC (其實 MAC 的收集與記錄是資產管理很重要 的項目)
- 4. 在 dhcpd.conf 指定此 MAC Address 給予特定的 IP (ex. 192.168.0.101)及 hostname (ex. station1)
- 5. 在/tftpboot/pxelinux.cfg 目錄中建立 defalut 設定檔,內容為從硬碟開機。
- 建立產生 PXE 檔案的 shell script,並在 shell script 中指定所使用的 kickstart 檔(http://server name/cgi-bin/rhel-5.5.sh)
- 7. 在/tftpboot/pxelinux.cfg 目錄中建立此 IP (192.168.0.101) 所對應的 PXE 設定 檔 (C0A80065)
- rhel-5.5.sh 為利用 bash shell script 撰寫的 CGI 程式,此程式會根據 Client 的 IP 及 dhcpd.conf 去產生對應的 kickstart 檔(固定 IP=192.168.0.101 及設定 hostname)
- 9. 安裝完畢後, rhel\_5.5.sh 在最後會刪除/tftpboot/pxelinux.cfg 目錄中的 C0A800FB,這樣下次重新開機時,就不會重複安裝。
- 10. 修改欲安裝機器的 Boot Sequence:「Network Boot」放在第一順位,然後 reboot,便開始自動安裝。

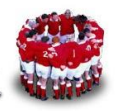

# 3 實作流程

#### 3.1 架設 Installation Server

#cd /var/ftp/pub/iso

#ls

rhel-server-5.5-x86\_64-dvd.iso ←RHEL 5.5 DVD

#mkdir /var/www/html/rhel-server-5.5-x86\_64

#mount -o loop rhel-server-5.5-x86\_64-dvd.iso /var/www/html/rhel-server-5.5-x86\_64

#### 3.2 架設 PXE Server

接著安裝 syslinux, tftp-server 及 tftp 套件及啟用 tftp server

# yum -y install syslinux tftp tftp-server

#service xinetd start

#chkconfig tftp on

# 3.3 收集 MAC Address

收集 MAC Address, 並先規畫好對應的 IP 及 hostname, 假設每個欄位是用逗號, 隔開的且內容如下, 並存檔為 mac。

station1,00:0C:29:3F:DB:79,192.168.0.101

station2,00:0C:29:3F:DB:57,192.168.0.102

station3,00:0C:29:3F:DB:03,192.168.0.103

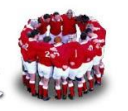

利用下列指令可以將 mac 轉換為 dhcpd.conf 的格式:

```
# cat mac | sed 's/,/\t/g' | while read i j k←此時按下 Enter 換行

> do

> echo "host $i {"

> echo " hardware ethernet $j;"

> echo " fixed-address $k;"

> echo "}"

> done > /etc/dhcpd.mac.lst
```

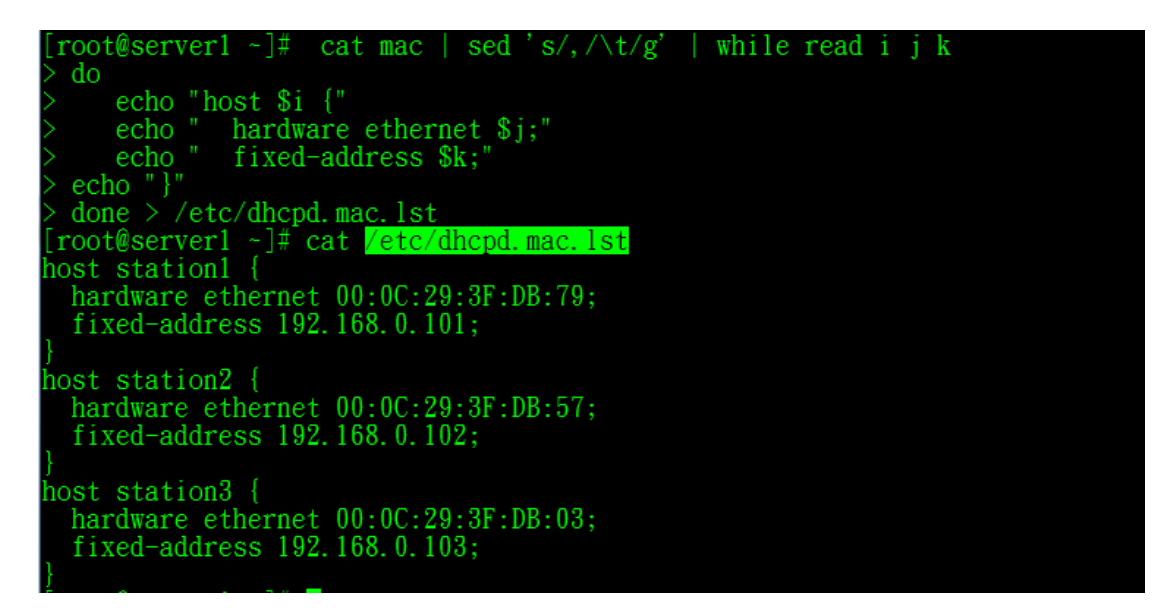

圖 2:產生/etc/dhcpd.mac.lst 檔案

#### 3.4 設定 dhcpd.conf

利用「rpm -q dhcp」指令先確認是否已安裝 DHCP Server,若無請利用「yum -y install dhcp」安裝 DHCP Server。然後將 dhcp 套件所提供的 dhcpd.conf 的 sample 檔 copy 為/etc/dhcpd.conf。

#yum –y dhcp

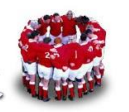

#### # cp /usr/share/doc/dhcp\*/dhcpd.conf.sample /etc/dhcpd.conf # vi /etc/dhcpd.conf

接著修改/etc/dhcpd.conf,為了避免網段上其它的主機索取到 DHCP IP,請將 「range dynamic-bootp 192.168.0.128 192.168.0.254;」刪除。本篇文章假設真實 環境的網段為 192.168.0.0/24,所以只需在檔案最後}結尾上面加下 TFTP Server 及 MAC Address 的相關設定即可。

ddns-update-style interim;

ignore client-updates;

subnet 192.168.0.0 netmask 255.255.255.0 {

# --- default gateway

| option routers     | 192.168.0.1;   |  |  |
|--------------------|----------------|--|--|
| option subnet-mask | 255.255.255.0; |  |  |

| option nis-domain  | "domain.org"; |  |  |
|--------------------|---------------|--|--|
| option domain-name | "domain.org"; |  |  |

option domain-name-servers 192.168.1.1;

| option time-offset | -18000; # Eastern Standard Time |
|--------------------|---------------------------------|
|                    |                                 |

option ntp-servers # 192.168.1.1;

option netbios-name-servers # 192.168.1.1;

# --- Selects point-to-point node (default is hybrid). Don't change this unless

# -- you understand Netbios very well

# option netbios-node-type 2;

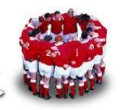

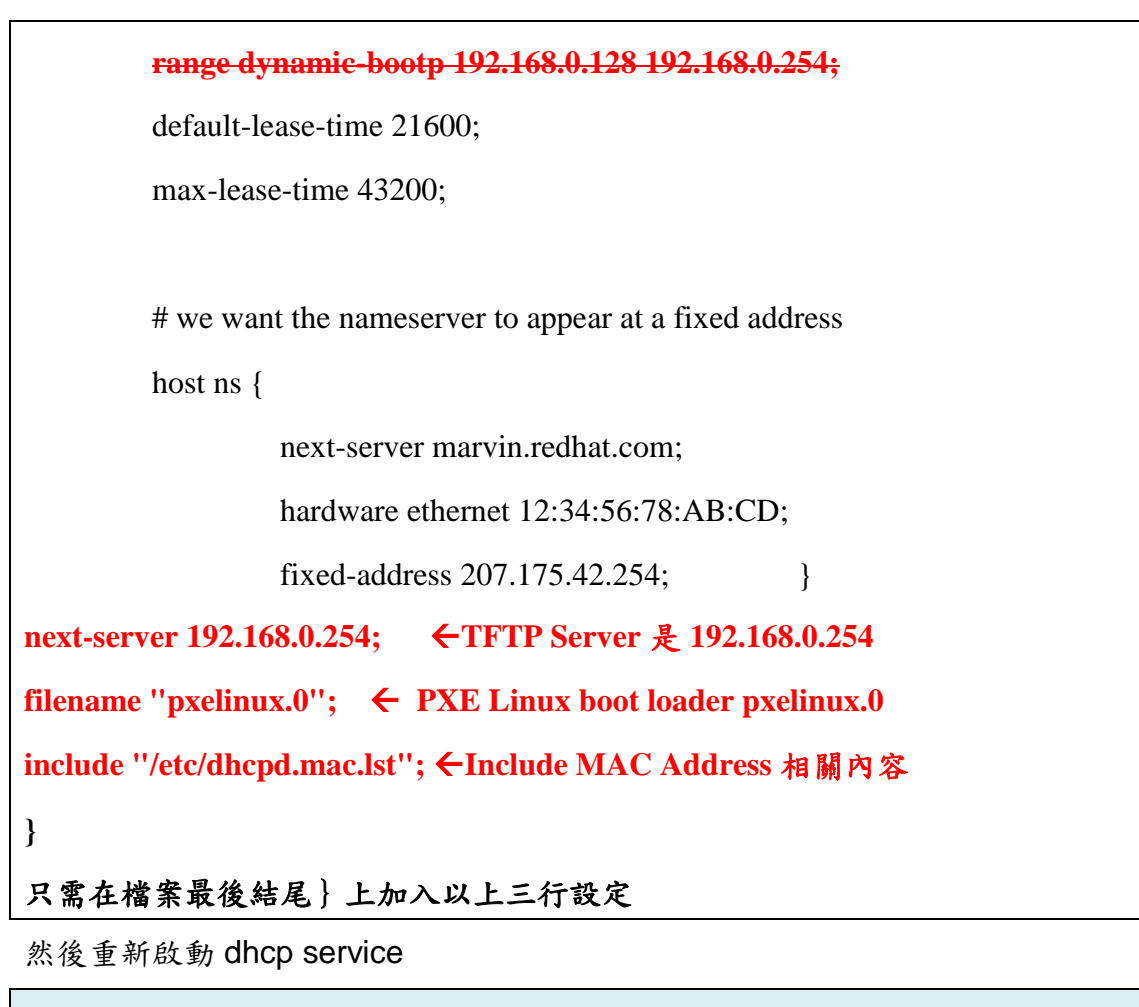

#service dhcpd restart

#### 3.5 建立/tftpboot/pxelinux.cfg/default

```
# mkdir pxelinux.cfg
# cd pxelinux.cfg/
# chmod o+w /tftpboot/pxelinux.cfg
# cat > default << EOF
default 0
label 0
localboot 0
EOF</pre>
```

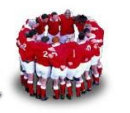

# 3.6 建立產生 PXE 設定檔的 shell script (mkpxe.sh)

利用下列的 script (mkpex.sh)來產生個別的 PXE 設定檔

| #!/bin/bash                                                                 |
|-----------------------------------------------------------------------------|
| OUTDIR="/tftpboot/pxelinux.cfg"                                             |
| KSFILE=\$(printf '%02X' \${1//./})                                          |
| cat > \$OUTDIR/\$KSFILE << EOF                                              |
| DEFAULT 0                                                                   |
| LABEL 0                                                                     |
| kernel vmlinuz                                                              |
| append initrd=initrd.img noipv6 ks=http://192.168.0.254/cgi-bin/rhel-5.5.sh |
| EOF                                                                         |
| ln -s \$OUTDIR/\$KSFILE \$OUTDIR/\$1                                        |

# 3.7 產生個別 IP 所對應的 PXE 檔案

#chmod 755 mkpxe.sh
#./mkpxe.sh 192.168.0.101
# cat /tftpboot/pxelinux.cfg/C0A80065
DEFAULT 0
LABEL 0
kernel vmlinuz
append initrd=initrd.img noipv6 ks=http://192.168.0.254/cgi-bin/rhel-5.5.sh

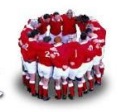

#### 3.8 建立 kickstart cgi shell script (rhel-5.5.sh)

下面是筆者針對 RHEL 5.5 Full Installation 所撰寫的 CGI shell script (要置於 /var/www/cgi-bin/目錄)。

#vi /var/www/cgi-bin/rhel-5.5.sh

```
#!/bin/bash
HOSTNAME=`grep -B 2 $REMOTE_ADDR /etc/dhcpd.include.mtk | grep host | awk
'{print $2}'`
echo "Content-Type: text/html; charset=ISO-8859-1"
echo
echo "text"
echo "key --skip"
echo "keyboard us"
echo "lang en_US"
echo "langsupport --default en_US en_US"
echo "network --device=eth0 --bootproto=static --ip=$REMOTE_ADDR
--netmask=255.255.255.0 --gateway=192.168.0.254 --hostname=$HOSTNAME"
echo "url --url http://192.168.0.254/rhel-server-5.5-x86_64"
echo "bootloader --location=mbr --driveorder=sda"
echo "clearpart --all"
echo "part /boot --fstype ext3 --size=256"
echo "part pv.3 --size=61440 --grow"
echo "volgroup rootvg --pesize=32768 pv.3"
echo "logvol / --fstype ext3 --name=rootlv --vgname=rootvg --size=30720"
echo "logvol swap --fstype swap --name=swaplv --vgname=rootvg --size=2048"
```

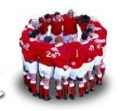

| echo "logvol /homefstype ext3name=homelvvgname=rootvgsize=1024"        |  |  |  |  |
|------------------------------------------------------------------------|--|--|--|--|
| echo "logvol /var/ftp/pubfstype ext3name=publvvgname=rootvgsize=10240" |  |  |  |  |
| echo "mouse genericps/2emulthree"                                      |  |  |  |  |
| echo "timezone Asia/Taipeiutc"                                         |  |  |  |  |
| echo "skipx"                                                           |  |  |  |  |
| echo "rootpw redhat"                                                   |  |  |  |  |
| echo "authconfiguseshadowenablemd5"                                    |  |  |  |  |
| echo "firewalldisabled"                                                |  |  |  |  |
| echo "selinuxdisabled"                                                 |  |  |  |  |
| echo "bootloader"                                                      |  |  |  |  |
| echo "reboot"                                                          |  |  |  |  |
| echo "%packages"                                                       |  |  |  |  |
| echo '''@Everything'''                                                 |  |  |  |  |
| echo '''-@Conflicts''' ← RHEL 5.5 Full Installation 時要額外加上此參數, 不可      |  |  |  |  |
| 以只寫@Everything。                                                        |  |  |  |  |
| echo "%post"                                                           |  |  |  |  |
| echo "linksdump http://192.168.0.254/cgi-bin/rmpxe.sh"                 |  |  |  |  |

# 3.9 建立刪除 PXE 設定檔的 CGI shell script (rmpxe.sh)

rmpxe.sh 要置於/var/www/cgi-bin/目錄,其目的是當安裝完畢後要刪除 /tftpboot/pxelinux.cfg 目錄內的 PXE 設定檔,在 rhel-5.5.sh 的最後一行會呼叫此 CGI shell script。

#### #!/bin/sh

OUTDIR="/tftpboot/pxelinux.cfg"

KSFILE=\$(printf '%02X' \${REMOTE\_ADDR//./ })

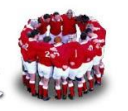

echo "Content-Type: text/html; charset=ISO-8859-1"

echo

rm \$OUTDIR/\$KSFILE

rm \$OUTDIR/\$REMOTE\_ADDR

記得啟動 http server

**#service httpd restart** 

#### 3.10 修改 Boot Sequence,進行自動安裝

進入欲安裝機器的 BIOS,修改 Boot sequence,將 Network boot 放在第一順位,存檔後開機,便會自動進行安裝。

| PhoenixBIOS Setup Utility |                                |                             |                        |                  |                    |                                                                                                    |
|---------------------------|--------------------------------|-----------------------------|------------------------|------------------|--------------------|----------------------------------------------------------------------------------------------------|
| Ma                        | .in A                          | Idvanced                    | Security               | Boot             | Exit               |                                                                                                    |
|                           | Network                        | : boot from                 | Intel E1000            | 1                |                    | Item Specific Help                                                                                                    |
|                           | CD-ROM<br>+Removab<br>+Hard Dr | Drive<br>ile Devices<br>ive |                        |                  |                    | Keys used to view or<br>configure devices:<br><enter> expands or<br/>collapses devices with<br/>a + or -<br/><ctrl+enter> expands<br/>all<br/>&lt;+&gt; and &lt;-&gt; moves the<br/>device up or down.<br/><n> May move removable<br/>device between Hard<br/>Disk or Removable Disk<br/><d> Remove a device<br/>that is not installed.</d></n></ctrl+enter></enter> |
| F1<br>Esc                 | Help<br>Exit                   | †∔ Select<br>⇔ Select       | Item -/+<br>Menu Enter | Change<br>Select | Values<br>► Sub-Me | F9 Setup Defaults<br>enu F10 Save and Exit                                                                                                    |

圖 3:修改 BIOS 的開機順序

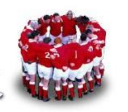

開機時,可以發現跟前篇文章的開機畫面不一樣的地方,欲安裝主機會讀取針對 此台主機特定的 PXE 設定檔 pxelinux.cfg/C0A80065,,便開始自動進行安裝, 不需像前篇文章的作法,還得根據選單去選取所欲安裝的內容。

Network boot from Intel E1000 Copyright (C) 2003-2008 UMware, Inc. Copyright (C) 1997-2000 Intel Corporation CLIENT MAC ADDR: 00 0C 29 3F DB 79 GUID: 564DC102-6E8A-C403-7DC3-1772B53FDB79 CLIENT IP: 192.168.0.101 MASK: 255.255.255.0 DHCP IP: 172.21.80.221 GATEWAY IP: 192.168.0.1 PXELINUX 3.11 2005-09-02 Copyright (C) 1994-2005 H. Peter Anvin UNDI data segment at: 00098FF0 UNDI data segment size: 5960 UNDI code segment at: 0009E950 UNDI code segment size: 0BDC PXE entry point found (we hope) at 9E95:0106 My IP address seems to be C0A80065 192.168.0.101 ip=192.168.0.101:192.168.0.254:192.168.0.1:255.255.255.0 TFTP prefix: Trying to load: pxelinux.cfg/01-00-0c-29-3f-db-79 Trying to load: pxelinux.cfg/C0A80065 Loading vmlinuz......

圖 4: 讀取 pxelinux.cfg/C0A80065 設定檔

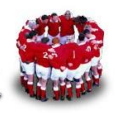

4 後記

其實大量部署 Linux 的方法除了 kickstart 這種 reinstall 的方法,還有一個流派是用 image 的方式,像 system imager (<u>http://wiki.systemimager.org</u>/) 或 GHOST 這類的軟體,各有各自的優缺點,筆者很想多寫一些東西,不過現在動筆寫東西對我來講愈來愈難了,就先到此打住,希望有機會再跟大家分享一些心得。